## 行业同城商家名片簿电话114系统开发源码

| 产品名称 | 行业同城商家名片簿电话114系统开发源码  |
|------|-----------------------|
| 公司名称 | 菏泽云起网络科技有限公司          |
| 价格   | 660.00/套              |
| 规格参数 |                       |
| 公司地址 | 菏泽市开发区中华路金鼎凤凰城A栋1002室 |
| 联系电话 | 5379868 17554057053   |

## 产品详情

名片系统使用说明

模块是基于 定位(市级)+行业 的名片管理系统

后台业务菜单使用说明(安装后首先进行):

1,基本设置

(站点信息。默认轮播图、全局公告、自定义底部功能、分享设置、定位设置、客服设置和帮助中心)

站点信息:将会显示在网页上

默认轮播图:在市级分区下没有设置特殊轮播图的情况下显示的轮播图片。

公告设置:此位置设置的公告将在全地区滚动播出。

自定义底部功能:手机端底部菜单中间一个按钮的自定义设置(名称+外链),如未设置则不显示。

分享设置:此项设置以后全局所有页面(除名片详情页以外)分享给好友时依照此设置显示。

定位设置:设置全局腾讯地图接口秘钥,用于定位功能的实现。

客服设置:作用于个人中心客服位置。

帮助中心:可以添加一些常见问题的解答,显示于个人中心。

## 2,分类设置

分类作用于全局名片分类,设置后显示于首页。

3,入驻管理

管理已经发布的所有名片

4,地址管理

主要用于分地区管理名片;

列表选择具体的省份以后可以查看省份下的所有市,可以为每个市分别设置独立的轮播图和公告。

位置信息与腾讯地图一致同步时间: 2019.12.1

手机端使用说明:

5,首页

进入首页会提示是否定位到当前所在位置(所选地区与当前定位不符的情况下)选择后系统查询当前选 择地区的内容进行显示 ;

左上角显示当前选择的地区 点击跳转到 选择地区 页面;

搜索可以根据名片的姓名进行搜索跳转到 列表页 显示结果内容;

右侧入驻点击链接到 发布名片 页面;

轮播图根据当前选择的位置进行查询,如未专门设定则获取默认轮播图进行展示;

公告栏会轮播滚动全局公告+当前选择位置的专有公告;

类别显示全局设定类别,点击跳转到列表页,进行类别筛选;

描述专栏 显示网站描述(于后台基本设置填写,多显示4行);

下方列表根据当前选择位置查询新发布的名片信息(上滑可加载更多)。

6,列表页

根据名称和所选类别筛选数据进行显示(上滑可加载更多);

7,名片详情页

展示名片的详细信息

拨打电话 按钮 点击直接拨打当前名片记录电话;

看地图 点击后跳转到微信内置地图展示名片记录的坐标位置;

加微信 点击弹出名片记录的微信图标 可扫描添加好友;

点击收藏按钮 在 个人中心页 面可以查看我的收藏。

## 8,选择地区页面

显示详细的地区信息点击则进入该地区首页。

9,发布名片页面

用户需要填写名片所需具体信息进行保存,以供查阅。

10,个人中心页面

我的名片:如当前用户未曾发布过名片则跳转到发布名片页面,若已发布过一个名片则跳转到该名片的 详细页,若以发布过多个名片,则跳转到我的名片页面;

我的收藏:显示所有我收藏过的名片;

帮助中心:显示运营人收集的问题的解答;

联系客服:点击可拨打后台设定的客服电话。

附:底部菜单说明

首页:点击则返回网站首页

中间功能按钮:由后台管理设定,如无设定则不显示

我的:点击跳转到个人中心页面

右侧悬浮窗说明:

发名片:上同我的名片页面;

修改:该悬浮按钮仅在名片所有者访问该名片时显示于右下方,点击可进行编辑名片;

删除:显示条件同修改按钮,点击可以删除名片。